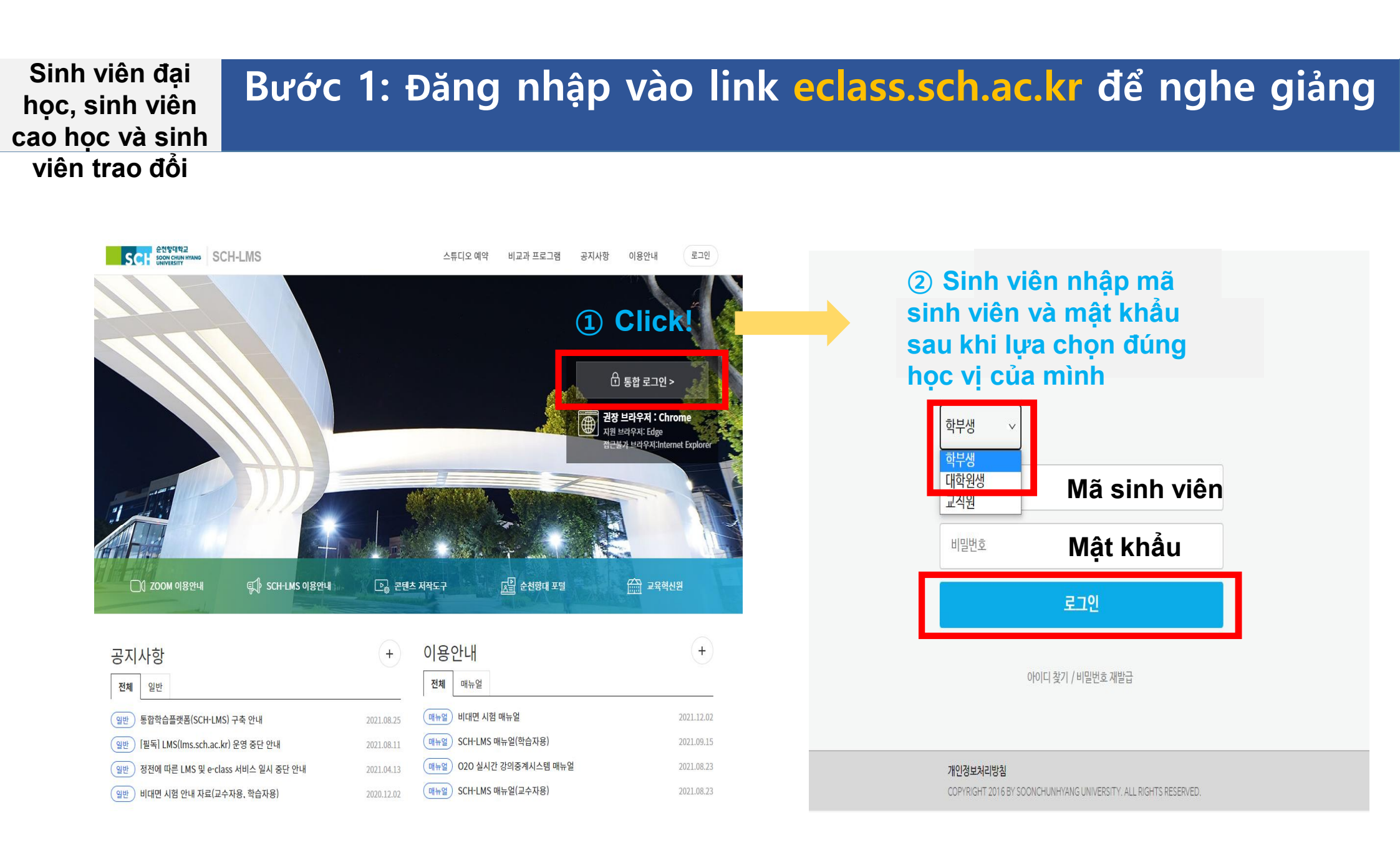

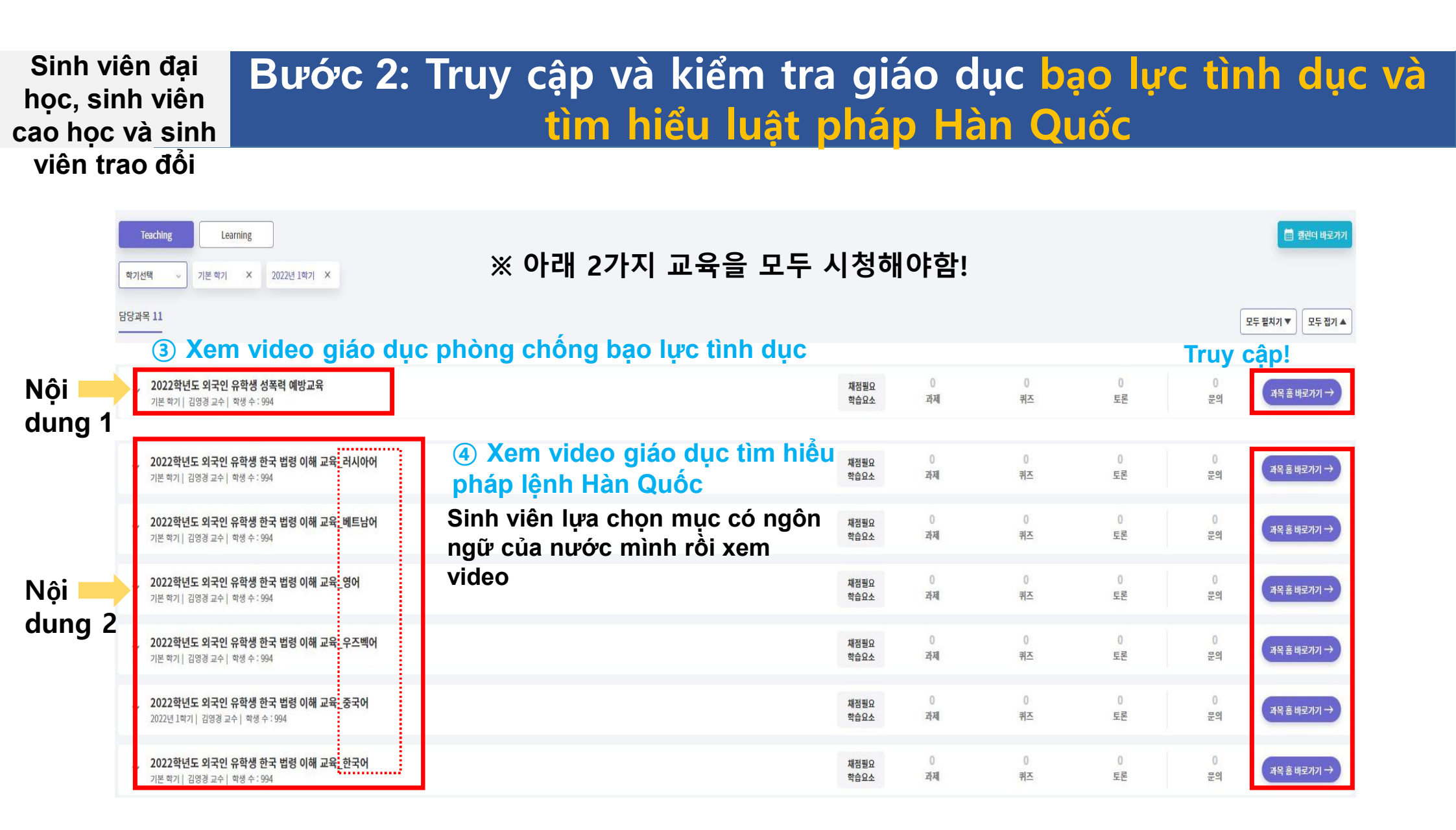

### Sinh viên đại học, sinh viên cao học và sinh viên trao đổi

# Bước 3: Xem video sau khi truy cập mục 강의콘텐츠

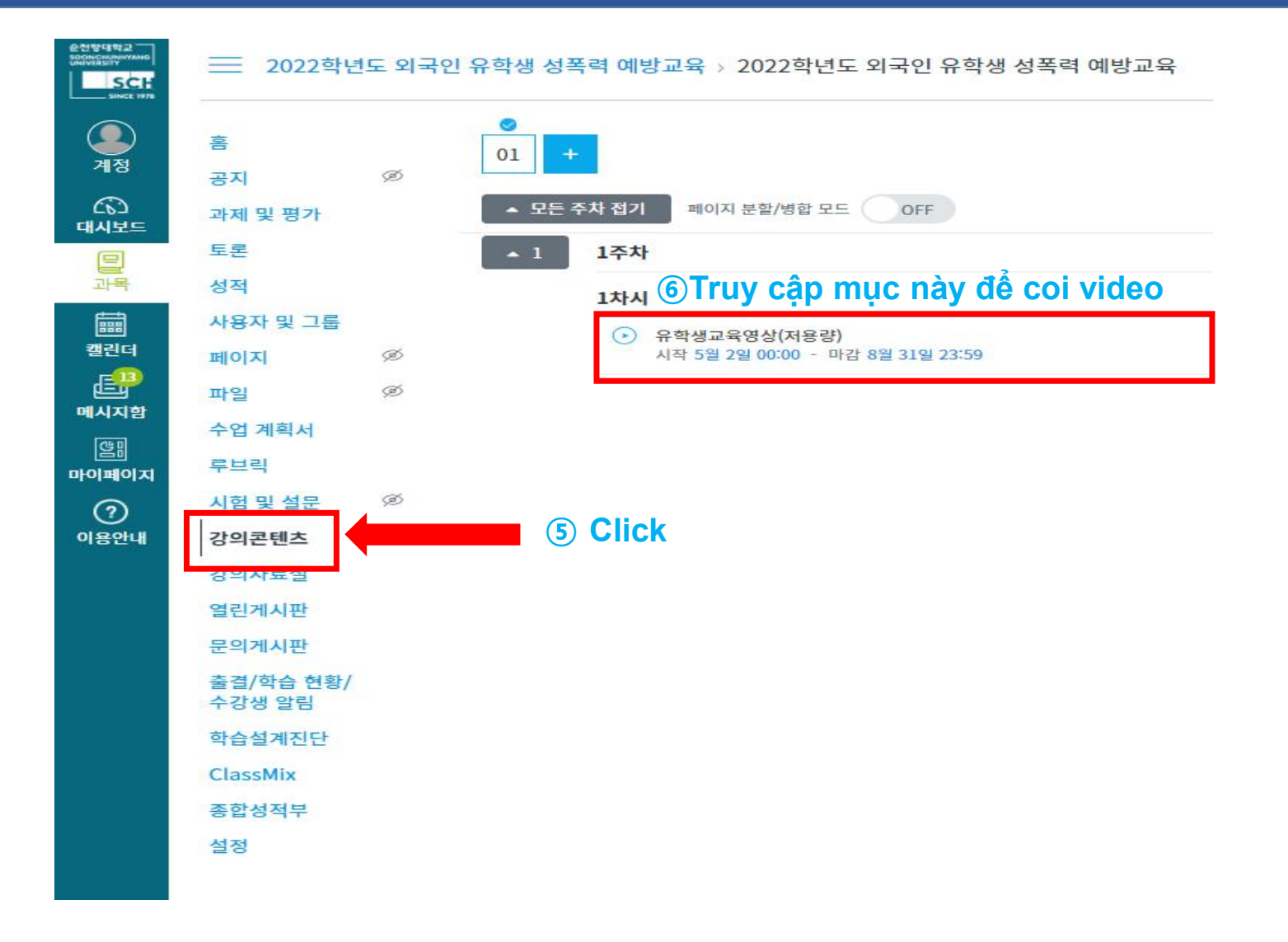

#### Sinh viên đại học, sinh viên cao học và sinh viên trao đổi

æ

메시지함

마이페이지

(?)

이용안내

# Bước 4: Xem video giáo dục

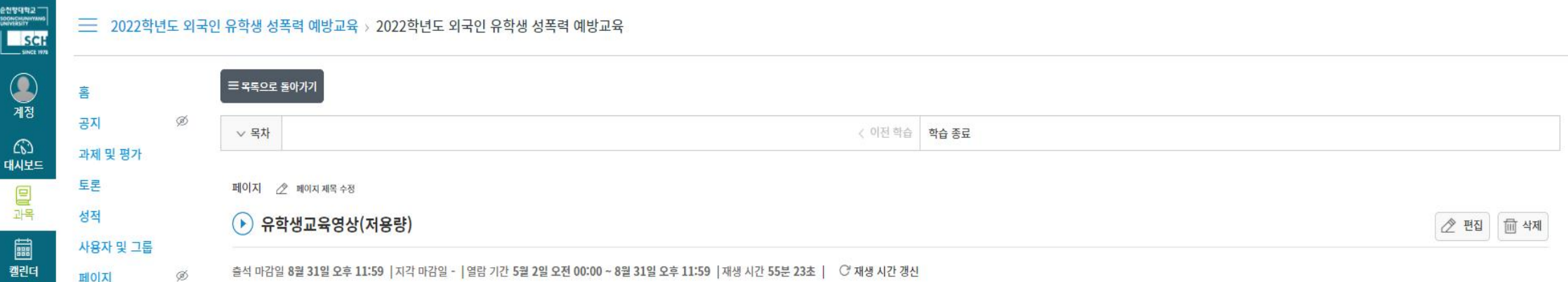

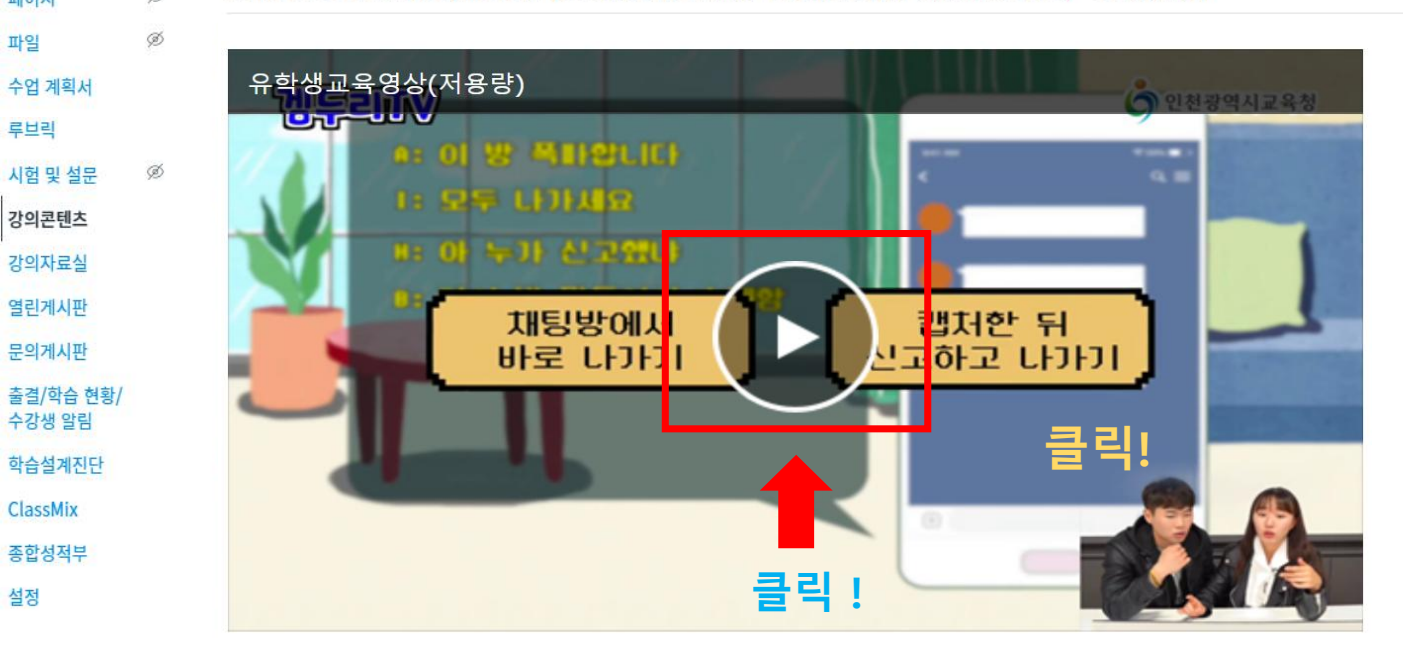

## Phải xem đủ cả 2 video bên dưới

1. Giáo dục phòng chống bạo lực tình dục

2. Giáo dục pháp lệnh Hàn Quốc

Phải xem video đến tận cuối cùng mới được xác nhận đã hoàn thành giáo dục (Nhất định phải xem đến khi kết thúc video)